The Admission Office (TAO)の使用方法について

出願および出願書類の提出は The Admission Office(以下、TAO)から行ってください。出願書類の郵送は不要です。

TAO : <u>https://admissions-office.net/</u>

#### 1. TAO アカウントを作成する

- ① 「会員登録」からアカウントを作成してください。
- 必要な情報を入力した後、登録したメールアドレス宛に登録確認のメールが送信されます。メール文中にある「登録 を完了する」を押下してください。

|                                        | お知らせ Japanese = ログイン     | 会員登録   |                        |            |
|----------------------------------------|--------------------------|--------|------------------------|------------|
| The Admissions Office 学校検索 募集検索 基本情報   | 出願一覧 お気に入り メッセージ         | 大学関係者の | 出願者アカウント作成             | Japanese + |
|                                        |                          |        |                        | • 必須項目     |
|                                        | A. 6738                  |        | メールアドレス・               |            |
| 出願する学校を探                               | しましょう                    |        | メールアドレス                |            |
| 出顧を開始する前に「基本情報」<br>複数の募集に出願する際に、共通の情報。 | を入力しておくと<br>:自め的に反映されます。 |        | <b>パスワード・</b><br>パスワード |            |
| Q 早稻田<br>Q 早稻田                         | 全ての学校 ▼ 全ての募集 ▼          | 検索     | バスワードの確認               |            |
|                                        |                          |        | 姓。                     | 名。         |
| 私立                                     |                          |        | 姓                      | 名          |
| **                                     |                          |        |                        |            |
| WASEDA University                      |                          |        | ミドルネーム                 |            |
|                                        |                          |        | ミドルネーム                 |            |
| 早稲田大学                                  |                          |        | 生年月日/性別。               |            |
|                                        |                          |        | 生年月日                   |            |
|                                        |                          |        | ◯ 男性 ◯ 女性 ◯ その他        |            |
|                                        |                          |        | 表示言語。                  |            |
|                                        |                          |        | 🔘 Japanese 🔵 English   |            |
|                                        |                          |        | 利用規約に同意する              |            |
|                                        |                          |        | 個人情報の取り扱いについてに同じ       | まする        |
|                                        |                          |        | アカウントを                 | 作成する       |

戻る

#### 2. 出願する

## 注意事項

出願期間外は、検索しても募集が出てきません。この項目の作業は、出願期間内に行ってください。

- ① 作成したアカウントでログインした後、「募集検索」メニューより「早稲田大学」「商学研究科」を入力してください。
- ② 入力後、検索結果より出願を希望する募集を選択してください。

| The Admissions Offi | ce 学校検索                      | ● ⊼<br>募集検索<br>基本情報 | コラビ Japanese -<br>出願一覧 お気に入り メッセー | -9 |
|---------------------|------------------------------|---------------------|-----------------------------------|----|
| │ <b>募集検索</b> 条件を指  | 定して絞り込む                      |                     |                                   |    |
| 学校名                 | 学部 / 研究科名                    |                     | 学科/専攻名                            |    |
| 早稲田大学               | 商学研究科                        |                     |                                   |    |
| 入学年                 | 受付状態                         | 課程                  | 学校分類                              |    |
| 選択してください            | <ul> <li>選択してください</li> </ul> | 選択してください            | <ul> <li>選択してください</li> </ul>      | •  |
|                     | <b>この</b> 条                  | ◆                   |                                   |    |

③ 選択後、「募集情報」の下に表示される「出願を開始する」を押下すると、出願書類の作成ができます。

| The Admissions Office<br>Othering the chaice of calleges from the world map | 学校検索           | 募集検索    | 基本情報          | 出願一覧                        | お気に入り        | メッセージ               |
|-----------------------------------------------------------------------------|----------------|---------|---------------|-----------------------------|--------------|---------------------|
|                                                                             |                |         | 学校            | 校検索 > 詳細 >                  | 学部 / 研究科 > 学 | 学科 / 専攻 > <b>募集</b> |
|                                                                             | +++            |         | 상 바미 클럽 로디 '  | , <del></del> / <del></del> | Ha)          |                     |
| 于他田大子 / 冏子研究科 /                                                             | <b>թ</b> 工役期課4 | 生/  守工1 | <b>友</b> 别誅在。 | 八武(刖                        | 舟门           |                     |
|                                                                             |                |         |               |                             |              |                     |
|                                                                             |                |         |               |                             |              |                     |
| 募集開始日時                                                                      |                |         |               |                             |              |                     |
| 締切まで                                                                        |                |         |               |                             |              |                     |
|                                                                             |                |         |               |                             |              |                     |
|                                                                             |                |         |               | ☆ お気に入り                     | 十出願          | を開始する               |
|                                                                             |                |         |               |                             |              |                     |

④ 表示される画面に従って必要事項の入力や書類のアップロードをしてください。各項目をクリックするとそれぞれの内容を入力することができます。

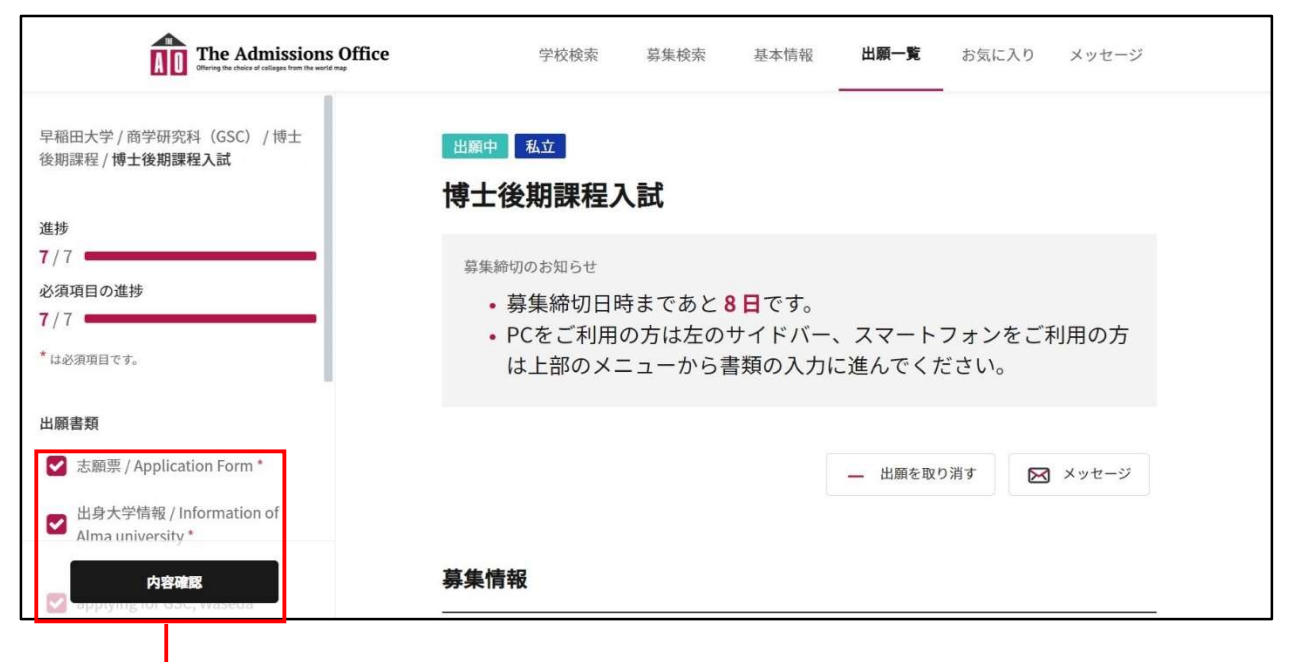

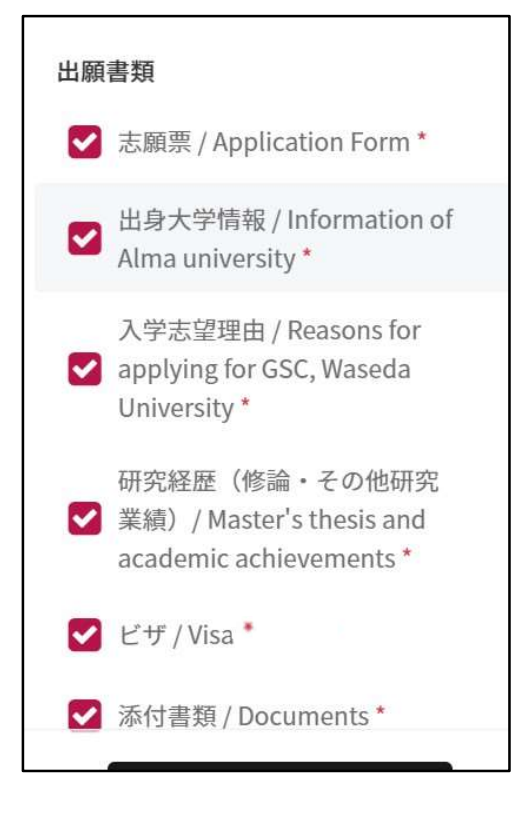

# 注意

 ファイルを提出する際は、PDF ファイルで提出してください。
 PDF ファイル以外は、提出できません(写真 票除く)。
 志望する研究指導を選ぶ際、未尾のアルファベット 3文字は出願処理にて使用する項目につき、無視

してください。

#### 3. 評価書を依頼する

① 推薦人への評価書の依頼は「依頼する」から依頼をしてください。

| 評価書 / Evaluation Form      |                  |                 |            |
|----------------------------|------------------|-----------------|------------|
| 23 依頼する                    | → 評価書 / □        | Evaluation Form | *必须項目      |
| 大学が要求している内容                |                  |                 |            |
| 推薦者 / 依頼受領者区分 教員 / その他     | 推薦者/依頼受<br>領者区分* | 救員              | ( <b>X</b> |
| 必要数 1                      | 依頼先メールア<br>ドレス * |                 |            |
| 提出上限数 10                   |                  |                 | 依頼する       |
| 依賴状況                       |                  |                 |            |
| 完了状況 開封状況 メールアドレス 再利用元依頼書類 |                  |                 |            |
| 表示するデータがありません              |                  |                 |            |
|                            |                  |                 |            |

 ② 上記から依頼先メールアドレスを入力し、「依頼する」を押下すると推薦人に下記のようなメールが届きますので、メ ールの指示に従って推薦人に TAO から書類を提出してもらってください。

| [The Admissions Office] 評価書 / Evaluation Form 依頼のご連絡                                                                                                    |                                                              |                 |          |                |         |
|----------------------------------------------------------------------------------------------------|--------------------------------------------------------------|-----------------|----------|----------------|---------|
| no-reply@admissions-office.net                                                                                                    |                                                              | ∽ 返信            | ≪) 全員に返信 | → 転送           |         |
| 1.3 画像をダウンロードするには、ここをグリックします。プライバシー保護を促進するため、メッセージ内の画像は自動的にはダウンロード                                                                                                    | enません。                                                       |                 |          | 2022/03/04 (16 | 9 14:51 |
| 様                                                                                                    |                                                              |                 |          |                |         |
| 様という 早稲田大学 商学研究科 博士後期課程 博士後期課程入試(前期)                                                                                                    | に出願中の方から入試・選考の一環と                                            | :して、以下の         | )書類の提出依頼 | が届いており         | ます。     |
| 【書類名】 : 評価書 / Evaluation Form<br>【提出期限】:                                                                                                    |                                                              |                 |          |                |         |
| 下記のURLから"The Admissions Office" (TAO)にアクセスし、画面の指示に従って書類の提出<br>http://admissions-office.net/ja/recommenders/sign.in<br>※お使いのメールソフトでリングをクリックできない場合は、リングをコピーしてWebブラウザのア<br>※書類の提出には"The Admissions Office" (TAO)への会員登録が必要となります。お済みで | をお願いいたします。<br>ドレスバーに貼り付け、Enterキーを押しで<br>ない方は「会員登録」ボタンを押して登録を | ください。<br>お願いいたし | ます。      |                |         |
| ニのメールは"The Admissions Office" (TAO)から自動送信されております。<br>内容に心当たりのない場合や、質問がある場合はたいへんお手数ですが商学研究科事務所ま                                                                                                    | =====================================                        |                 |          |                |         |
| お問い合わせ先:<br>商学研究科事務所<br>< <u>dsc-ad®listwaseda.jp</u> >                                                                                                    |                                                              |                 |          |                |         |

## 注意

- ・ 評価書のフォーマットは、商学研究科 HP 上に掲載されています。
- ・ 推薦者についても、TAO アカウントを作成する必要があります。
- ・ 自己推薦の方は、出願者として TAO に登録したメールアドレスとは異なるメールアドレスにて推薦者としての TAO アカウントを作成する必要があります。

#### 4. 出願を完了する

 推薦人が評価書を TAO 上にアップロードをすると以下のメールが志願者あてに届きます。メール内のリンクから評価 書の提出状況をご確認ください。

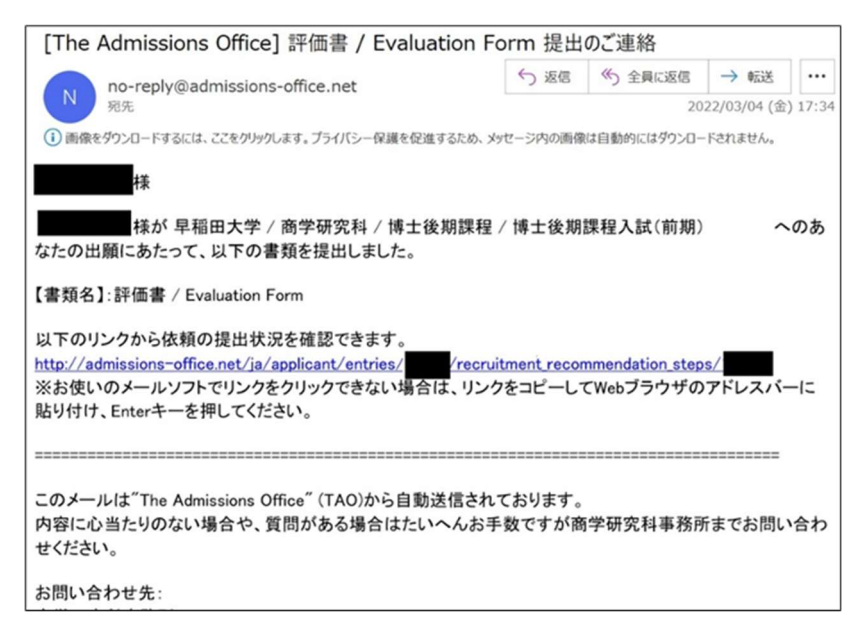

② すべての書類が揃っていることを確認のうえ、「内容確認」ボタンを押してください。

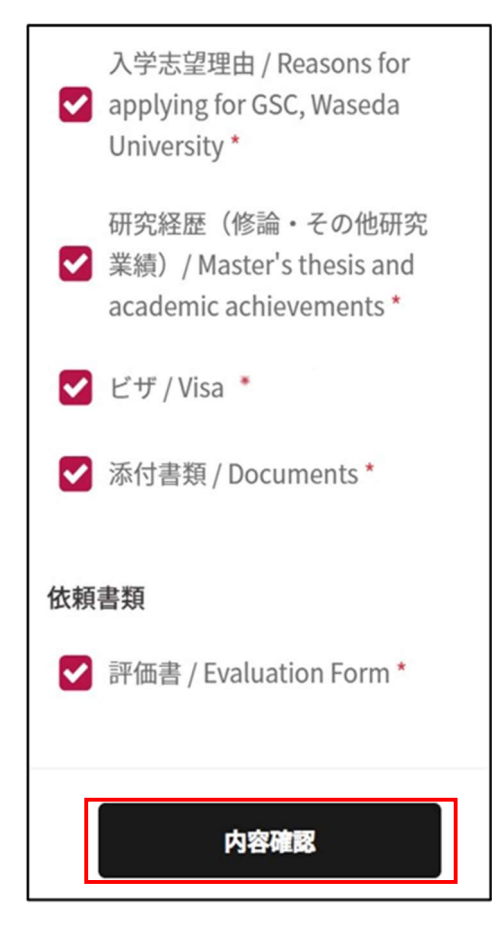

③ 「はい、確認しました」にチェックの後「出願を完了する」を押下してください。

| The Admissions Office                                        | 学校検索                               | 募集検索                                 | 基本情報  | 出願一覧 | お気に入り | メッセージ |
|--------------------------------------------------------------|------------------------------------|--------------------------------------|-------|------|-------|-------|
| 早稲田大学 / 商学研究科(GSC) / 博士<br>後期課程 / <b>博士後期課程入試 後期のコ</b><br>ビー | 出願書類をもう一度確認し<br>• 評価書 / Evaluation | ってください。<br>I Form                    |       |      |       |       |
| 進持<br>7/7<br>必須項目の進持<br>7/7<br>* は必須項目です。                    | 全書類をもう一度確認して<br>✔ はい、確認しました。       | てください。                               |       |      |       |       |
| 出願書類<br>☑ 志願票 / Application Form *                           |                                    |                                      | 編集を移  | もける  | 出顧を完了 | 55    |
| ☑ 出身大学情報 / Information of<br>Alma university *               | 利用規約 推奨環境 個人情報<br>© 2019 TAO Inc   | &の取り扱いについて<br>c. All rights reserved | ヘルプセン | 9-   |       |       |

④ 「上記確認のうえ出願する」にチェックの上、「はい」を押下して出願を完了してください。

|                                                              | <sup>→せ●</sup> 日本語 → B本語 → B本語 → B本語 → B → B → B → B → B → B → B → B → B → |
|--------------------------------------------------------------|----------------------------------------------------------------------------|
| The Admissions Office                                        | 【注意事項】<br>・ 出願完了後すべてのデータは編集不可となります。 ─────                                  |
| 早稲田大学 / 商学研究科(GSC) / 博士<br>後期課程 / <b>博士後期課程入試 後期のコ</b><br>ピー | 入力がすべて完了しているか再度確認してください。<br>✓ 上記確認のうえ出願する。                                 |
| 進捗<br>7/7                                                    | キャンセル はい                                                                   |
| 必須項目の進捗<br>7/7                                               | 全書類をもう一度確認してください。<br>✓ はい、確認しました。                                          |
| *は必須項目です。                                                    |                                                                            |
| 出顧書類  S 志願票 / Application Form *                             | 編集を続ける 出版を完了する                                                             |
| ☑ 出身大学情報 / Information of Alma university *                  | 利用規約 推奨環境 個人情報の取り扱いについて ヘルプセンター<br>© 2019 TAO Inc. All rights reserved     |
| 内容確認                                                         |                                                                            |

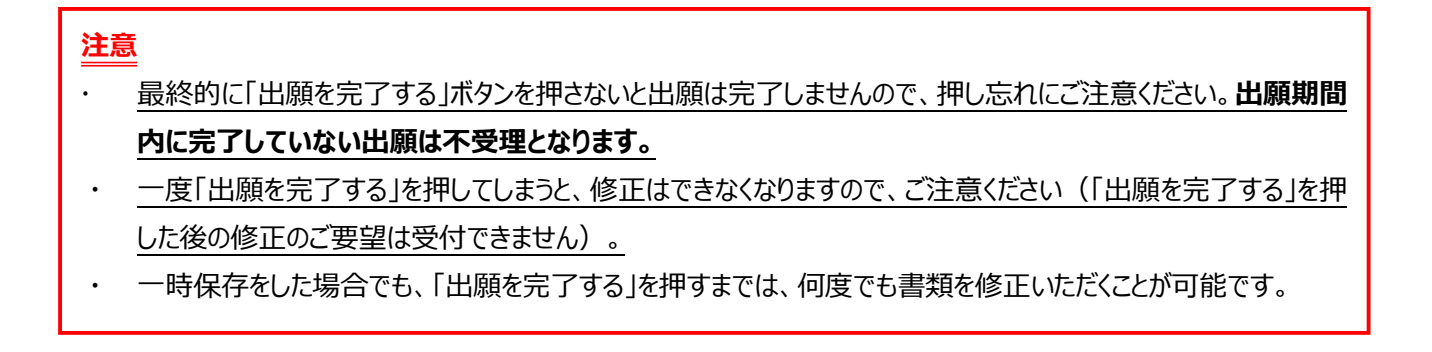

| The Admissions Office<br>Officing the character of callingers from the world mage | 学校検索                          | 募集検索  | 基本情報             | 出願一覧  | お気に入り | メッセージ |   |
|-----------------------------------------------------------------------------------|-------------------------------|-------|------------------|-------|-------|-------|---|
| 早稲田大学 / 商学研究科(GSC) / 博士<br>後期課程 / 博士後期課程入試 後期のコ<br>ビー<br>進捗                       | <sup>出願完了 私立</sup><br>博士後期課程ノ | は     |                  |       |       |       |   |
| 7 / 7<br>必須項目の進捗<br>7 / 7                                                         |                               | ✓ 選考約 | 結果を確認する          | ▲ 出願う |       | メッセージ |   |
| *は必須項目です。                                                                         | 募集情報                          |       |                  |       |       |       |   |
| <b>出願書類</b><br>✔ 志願票 / Application Form *                                         | 募集開始日時                        | 2022  | 2/11/01 14:40:00 | }     |       |       | _ |
| ☑ 出身大学情報 / Information of Alma university *                                       | 募集締切日時                        | 2022  | 2/11/11 00:00:00 |       |       |       |   |
| 入字志望理由 / Reasons for<br>✔ applying for GSC, Waseda                                | 17 FA41 (1010)                |       |                  |       |       |       |   |

## 出願書類は上記の画面からダウンロードができます。

また、出願が完了すると登録のメールアドレス宛にメールが届きますので、ご確認ください。出願書類一覧から、出願状況 を確認することもできます。

#### 5. その他

出願内容についてご連絡することがありますので、登録したメールアドレスや TAO メッセージを定期的に確認してください。

## 出願書類提出時の注意事項

【証明書類】

・写真に撮ったものを PDF 化せず、スキャナーを使用して PDF 化してください。

・なるべくスマートフォンのアプリを使用せず、PDF 化してください。

やむを得ずアプリを使用する場合は PDF 化したファイルの内容が鮮明に読めるものかどうか確認の上、提出してください。 ・文字が不鮮明な場合は、書類が不受理になることがあります。

#### 【顏写真】

・証明写真機や写真スタジオでデータ撮影した、背景のない(無地)写真を提出してください。 ・アップロードできる形式は「jpeg」のみです。

#### 【住所変更】

・出願後、住所変更が生じた場合は、すみやかに以下の申請フォームより住所変更申請してください。 https://my.waseda.jp/application/noauth/application-detail-noauth?param=wSQ0EZBwk7IrKDPfgFzcFQ